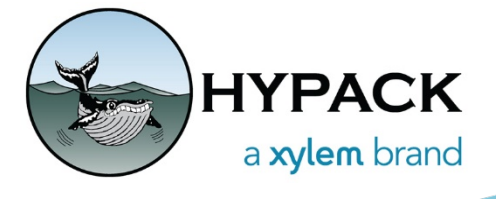

February 2025 SOUNDING BETTER! NEWSLETTER

## Adding Utility or Commonly Used Programs to the HYPACK 'Tools' Dropdown Menu

By Joe Burnett

In order to save space and not overwhelm our dropdown menus with too many selections, NOT every program can be put on the dropdown lists. Therefore, we added to the HYPACK Main Shell (many, many versions ago), a '**Tools**' dropdown menu, so that users can 'add' quick-links to their more commonly used programs.

By utilizing this option, users do NOT have to minimize/close the HYPACK Main Shell, in order to access the program's icon on their Desktop, ANY program can be made accessible, right here in the Main Shell of HYPACK:

## 1) Click on Tools > Setup

| 🚰 (Administrator) HYPACK - SonTek EXO Data [Folder: | Tech Support Projects]                       |               |
|-----------------------------------------------------|----------------------------------------------|---------------|
| File - View - Settings - Preparation - Survey - F   | Processing • Final Products • Utilities • To | ools 🔻 Help 👻 |
| 🖯 🖄 🕅 🖓 • 🦠 🖾 📥 😤                                   | Add ENC Charts                               | Setup         |
| Project Items 🏻 🎘 🕱                                 | Map 0                                        | MBMAX32       |
| Project Manager Project Items Sounding Colors       | Grid: UK National Grid Ellipsoid: Airy       | XYZ2LNW       |
| : <u>m</u>                                          | Draw • View • Widgets • Widde •              |               |

| Tool Properties    |   |
|--------------------|---|
| Title Manual Tides | 2 |
| Program            | 5 |
| Parameters         |   |
| Project Data       |   |
| OK Cancel          |   |

2) In the Title box, Enter the *Name* of the program you want to Add
3) Click on the 'ellipsis (3 dots)' button

- 4) Navigate to the folder with the executable for the program (\*.exe) and select it
- 5) Click 'Open'

| 🎥 Open    |                |                     |                     | ×     |
|-----------|----------------|---------------------|---------------------|-------|
| Look in   | : 📋 HYPACK 202 | 4                   | ✓ Ø Ø ▷ □ ···       |       |
| $\wedge$  | Name           | ^                   | Date modified       | Ту    |
|           | synccheck.e    | xe                  | 12/15/2021 11:52 AM | A     |
| Home      | 🙀 TgtClassDB.e | exe                 | 12/15/2021 11:51 AM | A     |
| _         | C TgtViewer.ex | ie 🔪                | 8/22/2024 2:33 PM   | Aj    |
|           | TidalZoner.e   | xe                  | 12/15/2021 11:51 AM | A     |
| Desktop   | 🛃 TideHarm.ex  | (e                  | 12/21/2021 8:41 AM  | A     |
|           | 📥 Tideman_mo   | db.exe              | 1/28/2022 4:00 PM   | A     |
|           | 📥 tin32.exe    |                     | 10/9/2024 2:26 PM   | A     |
| Libraries | TPE.exe        |                     | 8/22/2023 9:51 AM   | A     |
|           | Traverse.exe   | 1                   | 12/15/2021 11:51 AM | A     |
|           | Veritime2HN    | /IS.exe             | 5/11/2023 12:35 PM  | A     |
| This PC   | 🐞 wc3DPlayba   | ck.exe              | 12/15/2021 11:51 AM | A     |
| <u></u>   |                |                     |                     |       |
|           | Discourse      | Teleman andh ave    |                     |       |
| Network   | rile name:     | ndeman_mob.exe      |                     | pen   |
|           | Files of type: | Executables (*.exe) | ~ C                 | ancel |
|           |                | Open as read-only   |                     |       |

- 6) The path will now appear in the **Program** box
- 7) Click 'OK' to accept

| Tool Proper | ties              |               |
|-------------|-------------------|---------------|
| Title       | Manual Tides      |               |
| Program     | C:\HYPACK 2024\Ti | deman_mdb.exe |
| Parameters  |                   |               |
|             | Project Data      |               |
| ,           | ОК                | Cancel        |

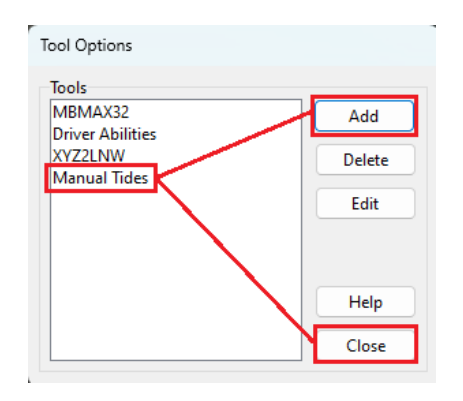

The 'newly added' program will now appear in the Tools list

Next, Choose 'Add' to add another quick-link,

OR

Choose 'Close' to end the session

Add another quick-link by repeating Steps 2 thru 7:

|                                        | Copen                           |                                                                                                    |                                                                                                    | ×                                                                    |
|----------------------------------------|---------------------------------|----------------------------------------------------------------------------------------------------|----------------------------------------------------------------------------------------------------|----------------------------------------------------------------------|
| Tool Properties                        | Look in:                        | HYPACK 2024                                                                                                    | G 🤌 📂 🖽 -                                                                                                    |                                                                      |
| Title     Harmonic Tides       Program | Home                            | Name Swpware.ex Synccheck.exe TatClassDB.exe                                                                                                    | Date modified<br>7/2/2024 3:34 PM<br>12/15/2021 11:52 AM<br>12/15/2021 11:51 AM                                                                                            | Ty<br>Aş<br>Aş                                                       |
| Parameters Project Data                | Desktop<br>Libraries<br>This PC | TidelZoner.exe         TidelZoner.exe         TideHarm.exe         TideY.exe         Traverse.exe         Traverse.exe         Veritime2HMS.exe         File name:         TideHarm.exe         File of type:         Executables (*.exe)         Open as read-only | 8/22/2024 2:33 PM<br>12/15/2021 11:51 AM<br>12/21/2021 8:41 AM<br>1/28/2022 4:00 PM<br>10/9/2024 2:26 PM<br>8/22/2023 9:51 AM<br>12/15/2021 11:51 AM<br>5/11/2023 12:35 PM | A;<br>A;<br>A;<br>A;<br>A;<br>A;<br>A;<br>A;<br>A;<br>A;<br>A;<br>A; |
|                                        |                                 | Tool Properties       Title     Harmonic Tides       Program     C:\HYPACK 2024\TideHarm.                                                                                                    | exe                                                                                                    |                                                                      |
|                                        |                                 | Parameters Project Data OK OK                                                                                                    | Cancel                                                                                                    |                                                                      |

Now that you have 'added' your quick-links, you're ready to access your programs thru the '**Tools**' dropdown menu:

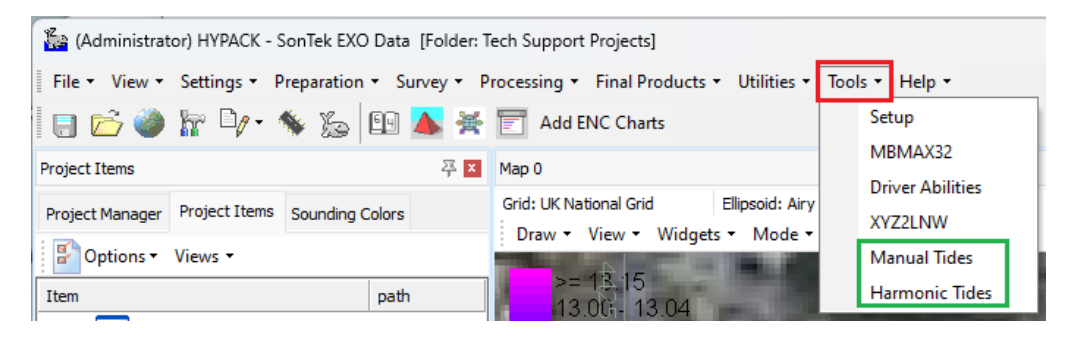

| 🕌 N  | lanual Tide | s    |      |   |             |                                  |          | _         | × |
|------|-------------|------|------|---|-------------|----------------------------------|----------|-----------|---|
| File | Adjust H    | lelp |      | _ |             |                                  |          |           |   |
|      | Date        | Time | Corr |   | Insert Row  |                                  |          |           |   |
| 1    |             |      |      | _ | Delete Row  |                                  |          |           |   |
| 2    | -           |      |      |   |             |                                  |          |           |   |
| 4    |             |      |      |   | Fill Column |                                  |          |           |   |
| 5    |             |      |      |   | Graph       |                                  |          |           |   |
| 6    |             |      |      |   |             |                                  |          |           |   |
| 7    |             |      |      |   | Auto Time   |                                  |          |           |   |
| 8    | -           |      |      |   | Import File |                                  |          |           |   |
| 10   |             |      |      |   |             |                                  |          |           |   |
| 11   |             |      |      |   |             |                                  |          |           |   |
| 12   |             |      |      |   |             |                                  |          |           |   |
| 13   |             |      |      |   |             |                                  |          |           |   |
| 14   | -           |      |      |   |             |                                  |          |           |   |
| 16   |             |      |      |   |             |                                  |          |           |   |
| 17   |             |      |      |   |             |                                  |          |           |   |
| 18   |             |      |      |   |             | 00/00/0000                       |          |           |   |
| 19   |             |      |      |   |             | Interpolation Method<br>• Linear | C Spline | C Min Max |   |
| 20   |             |      |      |   |             |                                  |          |           |   |

| Date of Prediction   |                             |                             |                       |                       | N                     | ew Pred               | iction                |                       |
|----------------------|-----------------------------|-----------------------------|-----------------------|-----------------------|-----------------------|-----------------------|-----------------------|-----------------------|
| Site for Prediction: |                             |                             |                       |                       | Get                   | Last Re               | ference               |                       |
| Mean Level           |                             |                             |                       |                       | S                     | ave Tide              | Ref                   |                       |
| Seasonal Correction  |                             |                             |                       |                       | Comp                  | ute and               | Graph                 |                       |
|                      | PR                          | EDICTED                     | TIDE TA               | BLE                   |                       |                       |                       |                       |
|                      |                             | 140                         | \$2                   | S2                    | K2                    | K2                    | 01                    | 01                    |
|                      | M2<br>g (A)                 | ™2<br>H (F)                 | g (A)                 | H (F)                 | g (A)                 | H (F)                 | g (A)                 | н (F)                 |
| Port Factors         | M2<br>g (A)<br>0000         | M2<br>H (F)<br>0.00         | g (A)<br>0000         | H (F)                 | g (A)<br>0000         | H (F)<br>0.00         | g (A)<br>0000         | H (F)                 |
| Port Factors         | M2<br>g (A)<br>0000<br>0000 | M2<br>H (F)<br>0.00<br>0.00 | g (A)<br>0000<br>0000 | H (F)<br>0.00<br>0.00 | g (A)<br>0000<br>0000 | H (F)<br>0.00<br>0.00 | g (A)<br>0000<br>0000 | н (F)<br>0.00<br>0.00 |

**IMPORTANT NOTE:** Quick-links can be done for ANY \*.EXE program, not just HYPACK programs.